# Installatiehandleiding

# INSTALLATION GUIDE

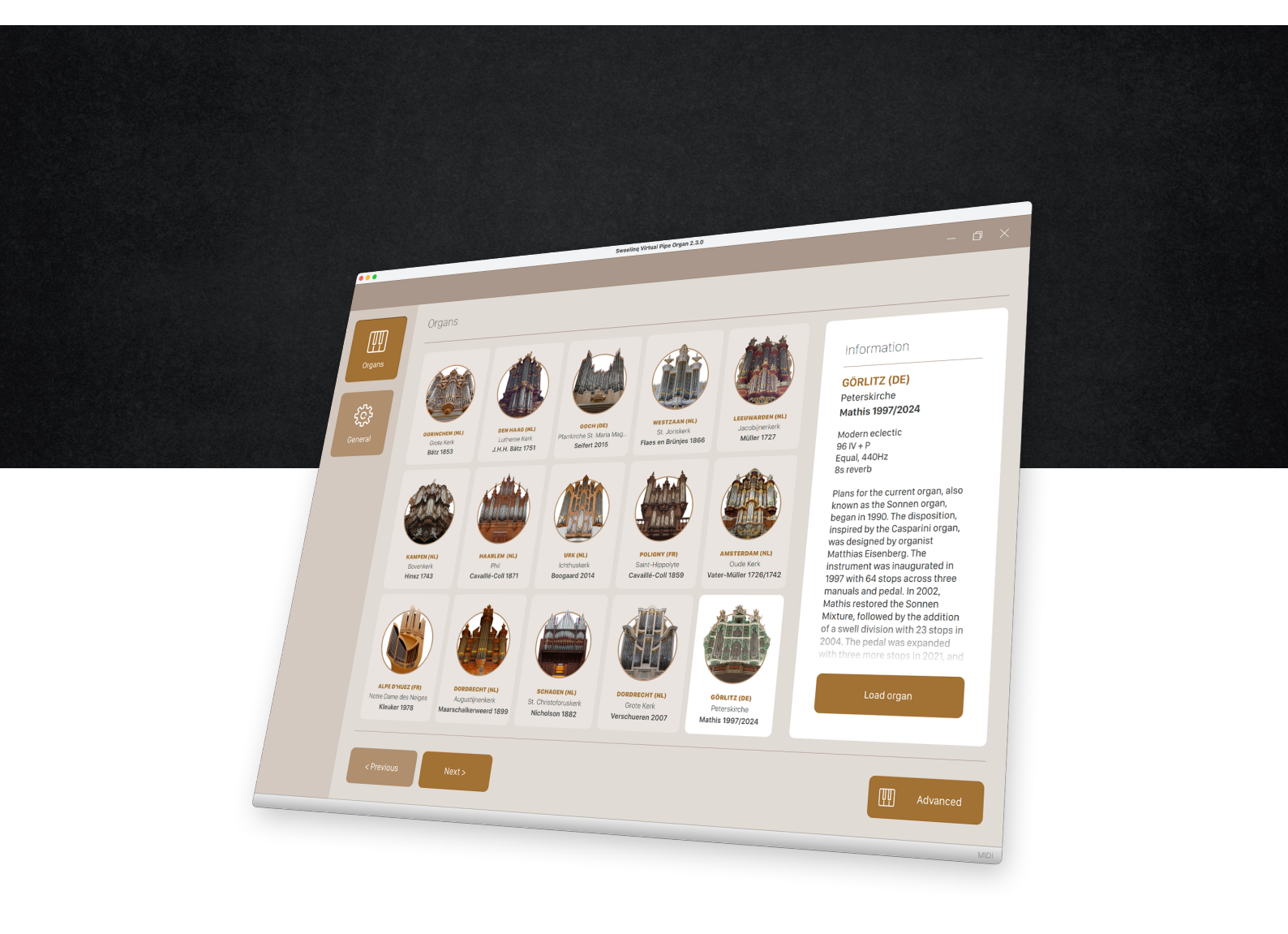

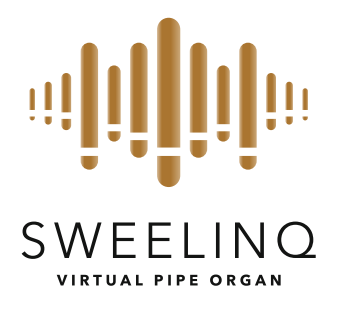

### Installatie instructies

| Microsoft Windows        | 3  |
|--------------------------|----|
| Apple Mac                | 4  |
| Linux                    | 6  |
| Eerste gebruik Sweelinq  |    |
| Registreer computer      |    |
| Geluid en MIDI instellen | 9  |
| Installeren orgel        | 12 |

#### Installation Instructions

| Microsoft Windows     | 14 |
|-----------------------|----|
| Apple Mac             | 15 |
| Linux                 | 17 |
| First Use             |    |
| Register the computer | 19 |
| Set up sound and MIDI | 20 |
| Install organ         | 23 |

# Installatie op Microsoft Windows

# Sweelinq installer

Dubbel klik op **SweelinqInstaller.exe** om de installatie te starten.

Volg de instructies op het scherm om de verschillende stappen van de installatie te doorlopen.

|                                    |                                                   | >         |
|------------------------------------|---------------------------------------------------|-----------|
| Sweelinq Virtual Pipe Organ Instal | ler Setup                                         |           |
|                                    | Welcome                                           |           |
| Welcome                            | Welcome to the Sweeling Virtual Pipe Organ Setup. |           |
| Installation Folder                |                                                   |           |
| Installing                         |                                                   |           |
| Finished                           |                                                   |           |
|                                    |                                                   |           |
|                                    |                                                   |           |
|                                    |                                                   | Net Orit  |
|                                    |                                                   | Next Quit |

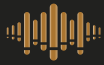

# Installatie op Apple Mac

# Sweelinq installer

Open het SweelinqInstaller.dmg bestand door er dubbel op te klikken.

| •                                     | Sweeling Virtual Pipe Organ Installer |    |
|---------------------------------------|---------------------------------------|----|
|                                       | 1 onderdeel                           | -0 |
|                                       | Sweeling Virtual Pipe Organ Installer |    |
| ala                                   |                                       |    |
|                                       |                                       |    |
| SweelingInstaller                     |                                       |    |
|                                       |                                       |    |
|                                       |                                       |    |
|                                       |                                       |    |
|                                       |                                       |    |
|                                       |                                       |    |
|                                       |                                       |    |
|                                       |                                       |    |
|                                       |                                       |    |
|                                       |                                       |    |
|                                       |                                       |    |
|                                       |                                       |    |
|                                       |                                       |    |
|                                       |                                       |    |
| Sweeling Virtual Pipe Organ Installer |                                       |    |

Dubbel klik op SweelingInstaller om de installatie te starten.

|                     | Sweeling Virtual Pipe Organ Installer Setup       |          |
|---------------------|---------------------------------------------------|----------|
| Welcome             | Welcome                                           |          |
| Installation Folder | Welcome to the Sweeling Virtual Pipe Organ Setup. |          |
| Installing          |                                                   |          |
| Finished            |                                                   |          |
|                     |                                                   | Continue |

Volg de instructies op het scherm om de verschillende stappen van de installatie te doorlopen.

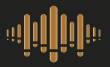

Zodra de installatie afgerond is kunt u deze afsluiten door op 'Done' te klikken en zal Sweeling gestart worden.

| •                                             | Sweeling Virtual Pipe Organ Installer Setup               |
|-----------------------------------------------|-----------------------------------------------------------|
| Welcome                                       | Finished the Sweeling Virtual Pipe Organ Setup            |
| Installation Folder<br>Installing<br>Finished | Click Done to exit the Sweelinq Virtual Pipe Organ Setup. |
|                                               |                                                           |
|                                               |                                                           |
|                                               | Done                                                      |

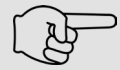

#### Sweeling 2.2.0 of eerder updaten op een systeem met macOS 15?

Sweeling kan in dit geval niet vanuit de applicatie zelf worden bijgewerkt. Volg daarom onderstaande stappen:

- 1. Download de meest recente Sweeling installer van de Sweeling website.
- Verwijder de volgende map op uw Mac: /Applications/Sweelinq.
   (al uw instellingen en eventueel gemaakte audio-opnames blijven behouden)
- 3. Voor de Sweeling installer uit en volg de stappen zoals hierboven beschreven.

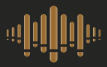

#### Sweeling installer

Klik met de rechtermuisknop op het installatiebestand passend bij uw systeem en kies de optie 'Properties' uit het menu. **SweelinqInstaller.x86\_64** is geschikt voor Intel/AMD systemen en **SweelinqInstaller.arm64** is geschikt voor ARM gebaseerde systemen zoals de Raspberry Pi.

Activeer vervolgens de optie 'Executable as Program' en sluit het venster.

| weel<br>al | Open<br>Open With | Return   | ×                                           |
|------------|-------------------|----------|---------------------------------------------|
|            | Cut               | Ctrl+X   |                                             |
|            | Copy<br>Move to   | Ctrl+C   | SweelinqInstaller<br>Executable<br>188.2 MB |
|            | Rename            | F2       | Parent Folder /home/Sweeling/Downloads/     |
|            | Compress          | Delete   | Accessed<br>28 May 2024 12:03:17            |
|            | Properties All    | t+Return | Modified<br>28 May 2024 12:03:10            |
|            |                   |          | Created<br>28 May 2024 12:03:10             |
|            |                   |          | Permissions Read and Write >                |
|            |                   |          | Executable as Program                       |

Dubbel klik op het **SweelinqInstaller bestand** om de installatie te starten. Volg de instructies op het scherm om de verschillende stappen van de installatie te doorlopen.

|                     | Sweelinq Virtual Pipe Organ Installer Setup       |                | - |              | × |
|---------------------|---------------------------------------------------|----------------|---|--------------|---|
|                     | Welcome                                           |                |   |              |   |
| Welcome             | Welcome to the Sweeling Virtual Pipe Organ Setup. |                |   |              |   |
| Installation Folder |                                                   |                |   |              |   |
|                     |                                                   |                |   |              |   |
| Finished            |                                                   |                |   |              |   |
|                     |                                                   | Neutra         |   | Quit         |   |
|                     |                                                   | <u>N</u> ext > |   | <u>Q</u> uit |   |

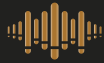

# Sweelinq updates

Voeg het volgende commando aan Linux sudoers file toe om beheerdersrechten toe te kennen aan de Sweelinq updater. Dit is vereist om Sweelinq applicatie updates mogelijk te maken.

[USERNAME] ALL=(ALL) NOPASSWD: /opt/Sweeling/Sweeling-updater \*

### Inloggen

Vul uw e-mailadres en wachtwoord in en klik op aanmelden. Als u nog geen account hebt, klik dan op de knop 'create account'. Een werkende internetverbinding is tijdens deze stappen vereist.

| Sign in                                | a <b>jij</b> ija |
|----------------------------------------|------------------|
| email<br>info@sweelinq.com<br>password |                  |
| SIGN IN                                |                  |

NEW TO SWEELINQ? CREATE ACCOUNT

#### **Registreer computer**

Wanneer Sweelinq voor het eerst wordt opgestart, moet de computer van het orgel worden geregistreerd. Sweelinq kan slechts op één computer / orgel tegelijk geregistreerd zijn.

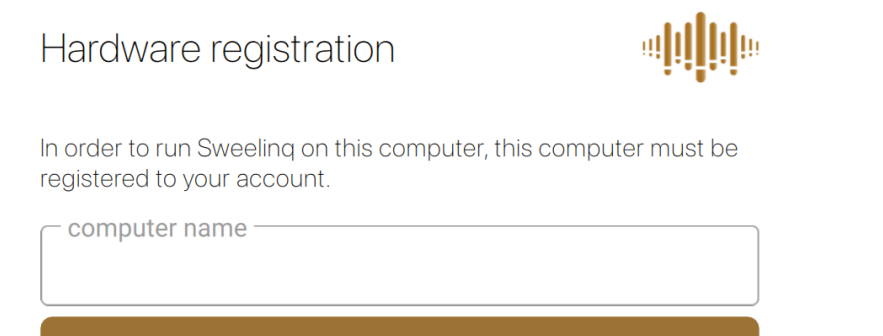

REGISTER

Voer een naam voor uw computer in en klikt u op de knop 'Register'. Uw computer is nu in uw Sweelinq account geregistreerd.

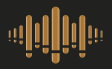

# Eerste gebruik Sweelinq

# Welkom bij Sweelinq!

Om uw audio en midi goed in te stellen wordt u door een installatiewizard geleidt.

|                       | Setup                     |            |
|-----------------------|---------------------------|------------|
| Welcome to Sw         | eelinq                    |            |
| This wizard will help | you to setup the software |            |
|                       |                           |            |
|                       |                           |            |
|                       |                           |            |
|                       |                           |            |
| Show advanced a       | audio/MIDI options        |            |
|                       |                           |            |
|                       |                           | Deals Next |

# Audio en MIDI instellen

Selecteer het MIDI en AUDIO device van uw orgel.

|                  | Setup                    |            |
|------------------|--------------------------|------------|
| Setup Audio/MIDI |                          |            |
| MIDI device      | USB MIDI                 |            |
| Audio device     | CoreAudio:BlackHole 16ch | $\bigcirc$ |

### Installatie locatie

Selecteer een map waar de Sweelinq orgels moeten worden geinstalleerd en klik op de knop 'finish'. Het is aanbevolen een locatie te kiezen die gebaseerd is op snelle SSDopslag.

|                             | Setup                           |  |
|-----------------------------|---------------------------------|--|
| Select organ installat      | ion location                    |  |
| Organ installation location | /Users/USERNAME/Sweeling/Organs |  |

### Klavieren instellen

Geef het aantal klavieren van uw orgel op.

Setup MIDI keyboards
 Setup MIDI keyboards
 Setup MIDI keyboards your organ console is equipped with, excluding the pedalboard.
 If your console for example has 2 keyboards and pedal, set the number of keyboards to '2'.
 Number of MIDI keyboards (excl. pedal)

#### Klavieren koppelen

Om de klavieren en het pedaal aan Sweeling te koppelen moeten deze 'ingeleerd' worden. Klik stap voor stap per klavier op 'MIDI learn' en druk vervolgens op het klavier eerst de laagste en daarna de hoogste toets.

| To setup keyboard 1 (                                   | lowest                               | ) press the MIDI learn button                                                                                         |
|---------------------------------------------------------|--------------------------------------|----------------------------------------------------------------------------------------------------|
| MIDI port                                               | Por                                  | rt 1 (USB MIDI)                                                                                                    |
| MIDI channel                                            | <di< th=""><th>sabled&gt;</th></di<> | sabled>                                                                                                    |
| Lowest key number                                       | 0                                    | Keyboard MIDI learn                                                                                                   |
| Highest key number<br>Offset (semitones)<br>Send output | 0                                    | <b>'Keyboard 1 (lowest)' MIDI learn</b><br>Press the lowest and the highest key of Keyboard<br>(lowest) and click OK. |
| MIDI learn                                              |                                      | Ok Cance                                                                                                    |

Klik vervolgens op 'Ok' en 'Next' en herhaal bovenstaande handeling totdat u alle klavieren en het pedaal heeft ingesteld. De installatie van Sweeling is dan voltooid.

# Orgels installeren

Een niet-geïnstalleerd orgel is herkenbaar aan de grijze weergave van de afbeelding. Om het orgel te installeren, selecteert u het orgel en klikt u vervolgens op 'Click here to download' rechtsonder in het witte informatieveld.

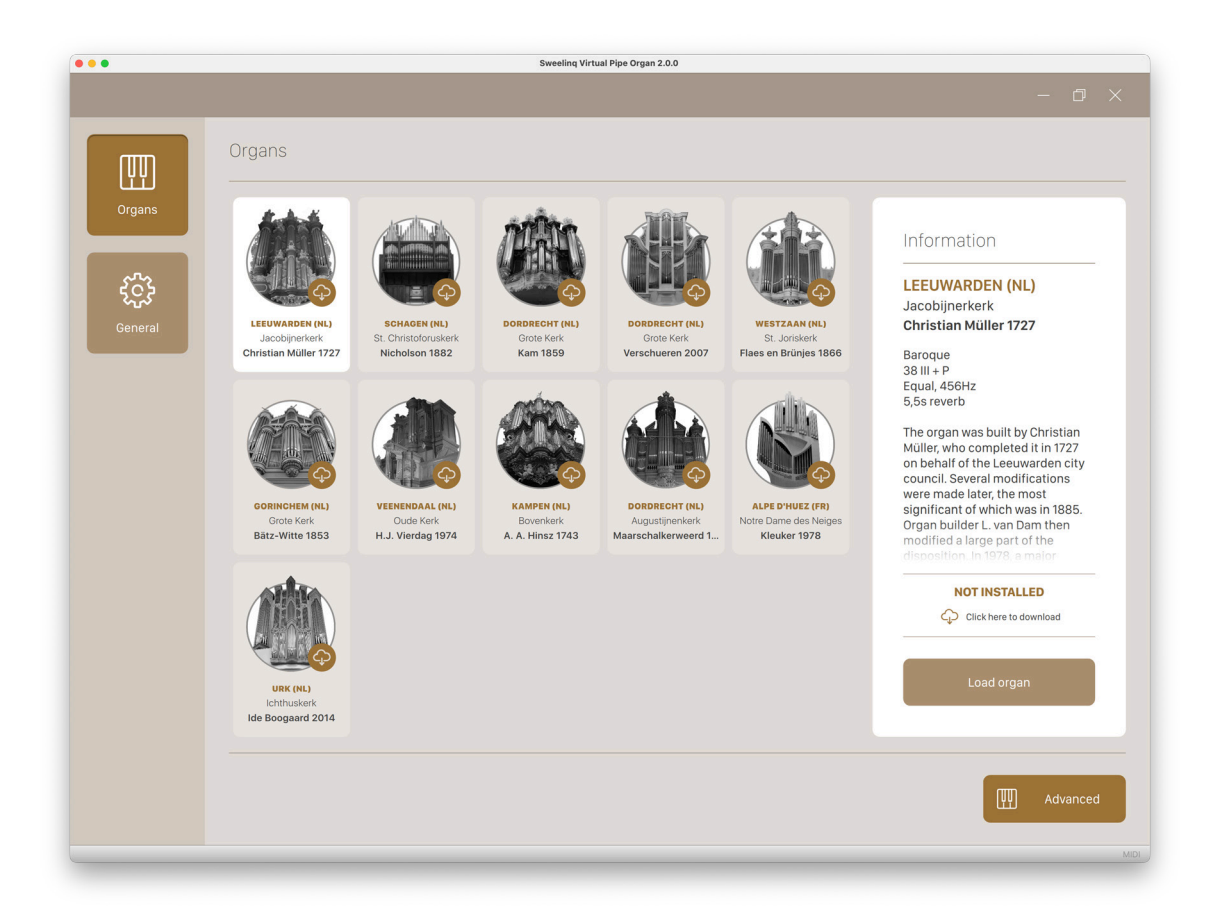

#### Orgel laden

Zodra de installatie van het orgel voltooid is zal de afbeelding van het orgel in kleur zichtbaar zijn op het scherm. Middels de 'Load organ' knop rechtsonder in het witte informatieveld kunt u het orgel laden. U kunt een orgel ook direct laden door te dubbelklikken op de afbeelding.

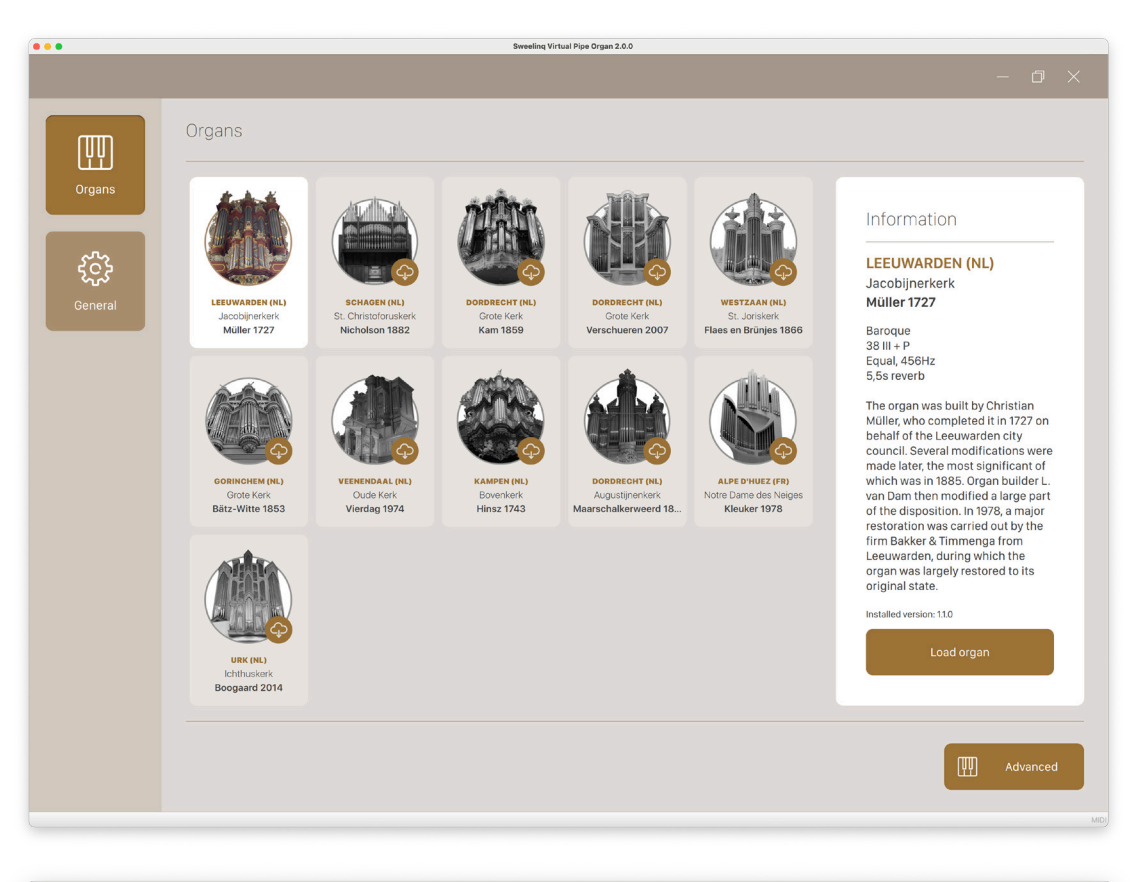

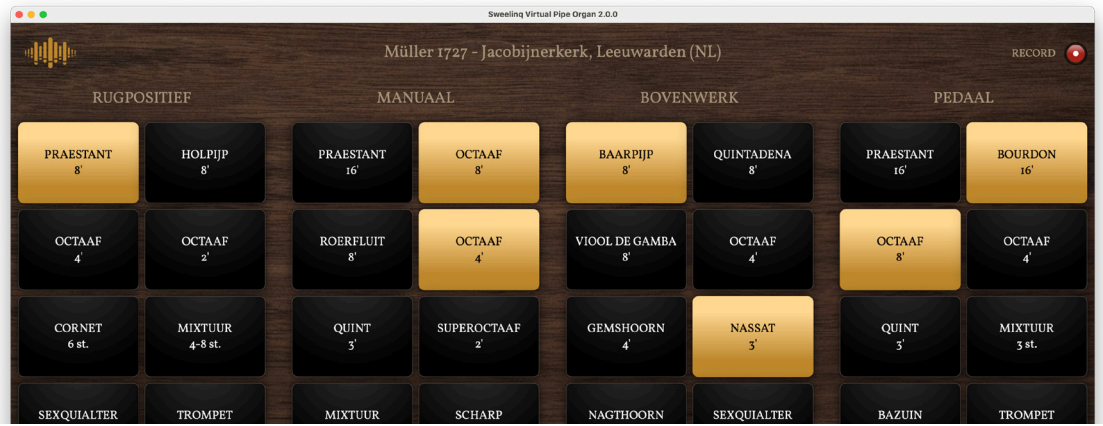

Nadat het orgel geladen is, is deze direct speelklaar!

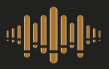

# Installation on Microsoft Windows

# Sweelinq installer

Double-click on **SweelinqInstaller.exe** to start the installation.

Follow the on-screen instructions to complete the various steps of the installation.

| Sweelinq Virtual Pipe Organ Insta | ller Setup                                        |           |
|-----------------------------------|---------------------------------------------------|-----------|
|                                   | Welcome                                           |           |
| Welcome                           | Welcome to the Sweeling Virtual Pipe Organ Setup. |           |
| nstallation Folder                |                                                   |           |
| nstalling                         |                                                   |           |
| Finished                          |                                                   |           |
|                                   |                                                   |           |
|                                   |                                                   |           |
|                                   |                                                   | Next      |
|                                   |                                                   | Next Quit |

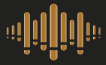

# Installation on Apple Mac

### Sweeling installer

Open the SweelinqInstaller.dmg file by double-clicking on it.

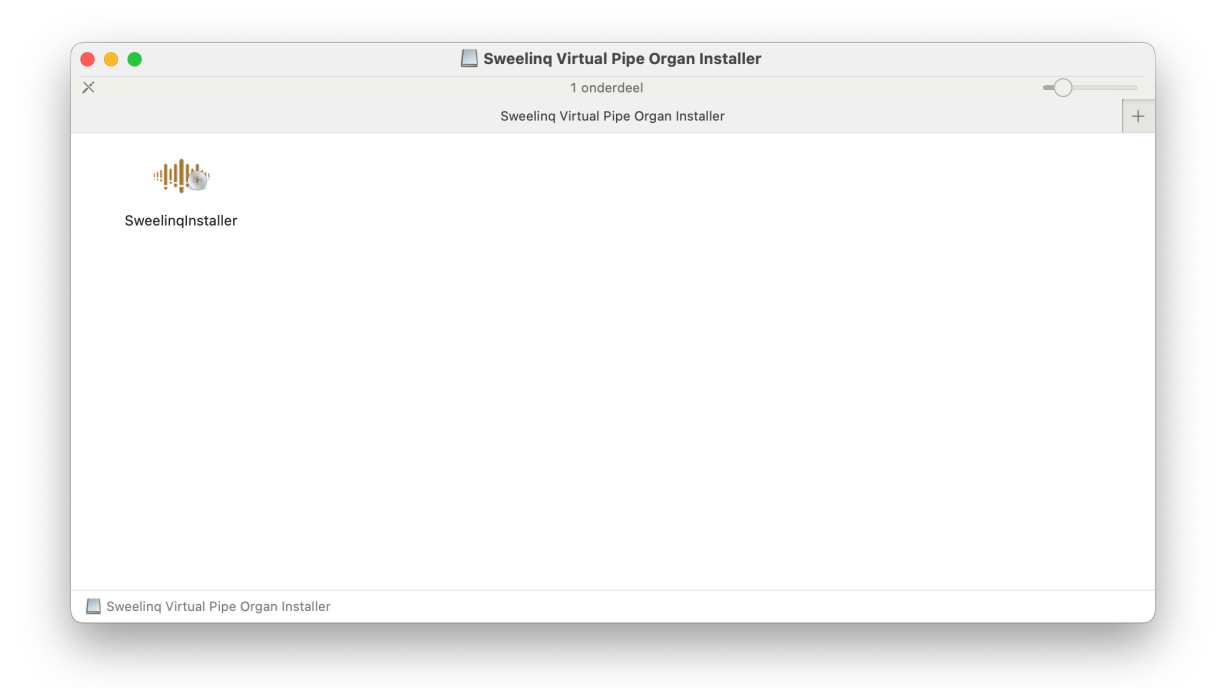

Double-click on **SweelinqInstaller** to start the installation.

| • • •               | Sweeling Virtual Pipe Organ Installer Setup       |          |
|---------------------|---------------------------------------------------|----------|
| Welcome             | Welcome                                           |          |
| Installation Folder | Welcome to the Sweeling Virtual Pipe Organ Setup. |          |
| Installing          |                                                   |          |
| Finished            |                                                   |          |
|                     |                                                   |          |
|                     |                                                   |          |
|                     |                                                   | Continue |

Follow the on-screen instructions to complete the various steps of the installation.

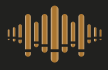

Once the installation is complete, you can finish by clicking on 'Done', and Sweeling will start automatically.

|                                               | Sweeling Virtual Pipe Organ Installer Setup               |
|-----------------------------------------------|-----------------------------------------------------------|
| Welcome                                       | Finished the Sweeling Virtual Pipe Organ Setup            |
| Installation Folder<br>Installing<br>Finished | Click Done to exit the Sweelinq Virtual Pipe Organ Setup. |
|                                               |                                                           |
|                                               |                                                           |
|                                               |                                                           |
|                                               | Done                                                      |

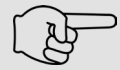

#### Updating Sweelinq 2.2.0 or earlier on a system running macOS 15?

Sweeling cannot be updated from within the application in this case. Please follow the steps below to update:

- 1. Download the latest Sweeling installer from the Sweeling website.
- Delete the following folder on your Mac: /Applications/Sweelinq. (Your settings and any recorded audio will be preserved.)
- 3. Run the Sweeling installer and follow the on-screen instructions.

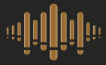

# Installatie on Linux

#### Sweeling installer

Right-click on the installation file that matches your system and select the 'Properties' option from the menu. **SweelinqInstaller.x86\_64** is suitable for Intel/AMD systems, and **SweelinqInstaller.arm64** is suitable for ARM-based systems such as the Raspberry Pi.

Then, activate the 'Executable as Program' option and close the window.

| Open Return<br>el<br>Open With |                               |   |
|--------------------------------|-------------------------------|---|
| Cut Ctrl+X                     |                               |   |
| Copy Ctrl+C                    | SweelingInstaller             |   |
| Move to                        | Executable                    |   |
| Copy to                        | Parent Folder                 |   |
| Rename F2                      | /home/Sweeling/Downloads/     | Ğ |
| Compress                       | Accessed                      |   |
| Move to Trash Delete           | 28 May 2024 12:03:17          |   |
|                                | Modified 28 May 2024 12:03:10 |   |
| Properties Alt+Return          | Created                       |   |
|                                | 28 May 2024 12:03:10          |   |
|                                | Permissions Read and Write    | > |
|                                | Executable as Program         |   |

Double-click on the **SweelingInstaller** file to start the installation. Follow the on-screen instructions to complete the various steps of the installation.

|                     | Sweelinq Virtual Pipe Organ Installer Setup       |                |              | × |
|---------------------|---------------------------------------------------|----------------|--------------|---|
|                     | Welcome                                           |                |              |   |
| Welcome             | Welcome to the Sweeling Virtual Pipe Organ Setup. |                |              |   |
| Installation Folder |                                                   |                |              |   |
|                     |                                                   |                |              |   |
| Finished            |                                                   |                |              |   |
|                     |                                                   |                |              | _ |
|                     |                                                   | <u>N</u> ext > | <u>Q</u> uit |   |

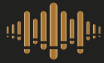

# Installatie on Linux

# Sweelinq updates

Add the following command to Linux sudoers file to grant administrator rights to the Sweeling updater. This is required to enable Sweeling application updates.

[USERNAME] ALL=(ALL) NOPASSWD: /opt/Sweeling/Sweeling-updater \*

### Sign in

Enter your email address and password, then click on 'Sign in'. If you don't have an account yet, click on the "Create Account" button. An active internet connection is required during these steps.

| Sign in                    | alii <mark>ii</mark> ia |
|----------------------------|-------------------------|
| email<br>info@sweelinq.com |                         |
| ••••••                     |                         |
| SIGN IN                    |                         |

NEW TO SWEELINQ? CREATE ACCOUNT

#### **Registrer computer**

When Sweeling is started for the first time, the organ's computer must be registered. Sweeling can only be registered on one computer/organ at a time.

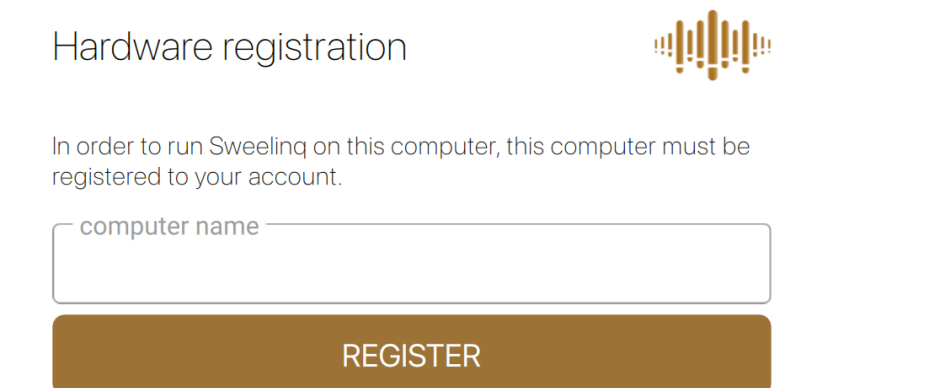

Enter a name for your computer and click the 'Register' button. Your computer is now registered in your Sweelinq account.

# First Use of Sweeling

# Welcome to Sweelinq!

To properly set up your audio and MIDI, you will be guided by an installation wizard.

|                       | Setup                     |      |
|-----------------------|---------------------------|------|
| Welcome to Sw         | veelinq                   |      |
| This wizard will help | you to setup the software |      |
|                       |                           |      |
|                       |                           |      |
|                       |                           |      |
|                       |                           |      |
| Show advanced         | audio/MIDI options        |      |
|                       |                           | Back |
|                       |                           |      |

# Setup Audio and MIDI

Select the MIDI and AUDIO device of your organ.

|                  | Setup                    |   |
|------------------|--------------------------|---|
| Setup Audio/MIDI |                          |   |
| MIDI device      | USB MIDI                 | 0 |
| Audio device     | CoreAudio:BlackHole 16ch |   |

# First Use of Sweeling

#### Installation location

Select a folder where the Sweeling organs should be installed and click on the 'Finish' button. It is recommended to choose a location based on fast SSD storage.

|                             | Setup                           |  |
|-----------------------------|---------------------------------|--|
| Select organ installa       | tion location                   |  |
| Organ installation location | /Users/USERNAME/Sweeling/Organs |  |
|                             |                                 |  |

### Configure keyboards

Finally, the keyboards and pedal of the organ need to be configured. Specify the number of keyboards your organ has.

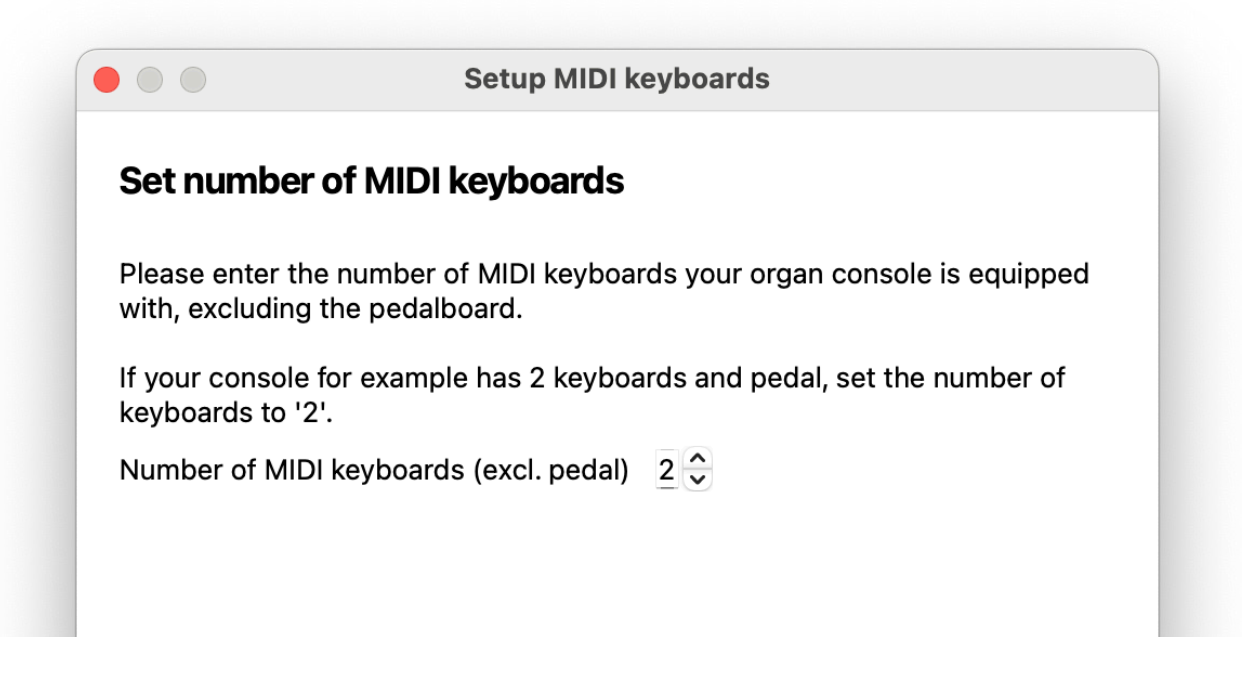

#### Linking keyboards

To link the keyboards and pedal to Sweeling, they need to be 'learned'. Click on 'MIDI Learn' for each keyboard, one at a time, and then press the lowest key followed by the highest key on the keyboard.

| To setup keyboard 1 (I | lowest                               | ), press the MIDI learn button.                  |  |
|------------------------|--------------------------------------|--------------------------------------------------|--|
| MIDI port              | Por                                  | Port 1 (USB MIDI)                                |  |
| MIDI channel           | <di< th=""><th>sabled&gt;</th></di<> | sabled>                                          |  |
| Lowest key number      | 0                                    | Keyboard MIDI learn                              |  |
| Highest key number     | 0                                    | 'Keyboard 1 (lowest)' MIDI learn                 |  |
| Offset (semitones)     | 0                                    | Press the lowest and the highest key of Keyboard |  |
| Send output            |                                      | (lowest) and click OK.                           |  |
| MIDI learn             |                                      | Ok Cance                                         |  |

Then, click 'Ok' and 'Next' and repeat the above process for each keyboard and the pedal. Once you have completed this for all keyboards and the pedal, the installation of Sweeling is finished.

### Installing organs

An uninstalled organ is indicated by a gray image. To install the organ, select the organ and then click on 'Click here to download' at the bottom right of the white information field.

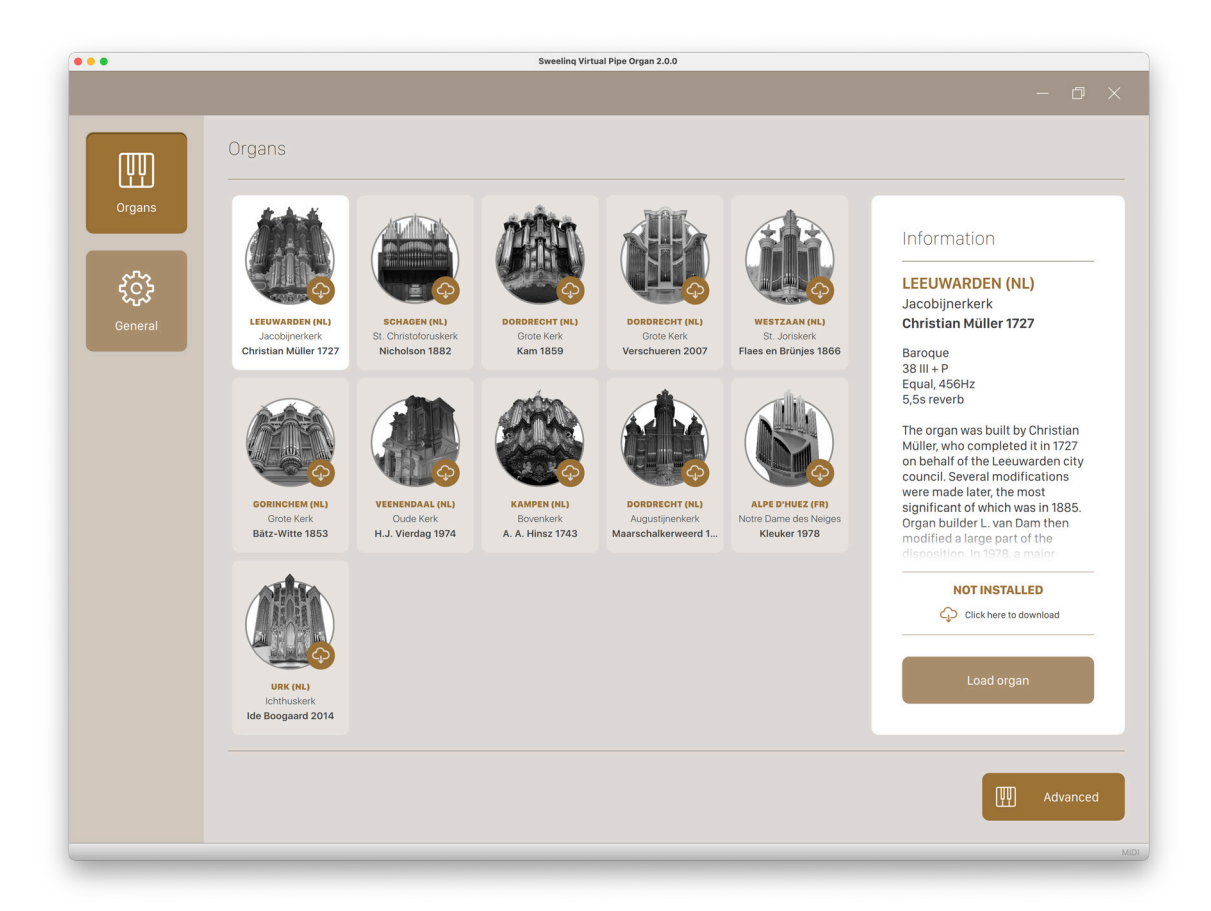

### Loading an organ

Once the installation of the organ is complete, the organ's image will appear in color on the screen. You can load the organ by clicking the 'Load organ' button at the bottom right of the white information field. You can also load an organ directly by doubleclicking on the image.

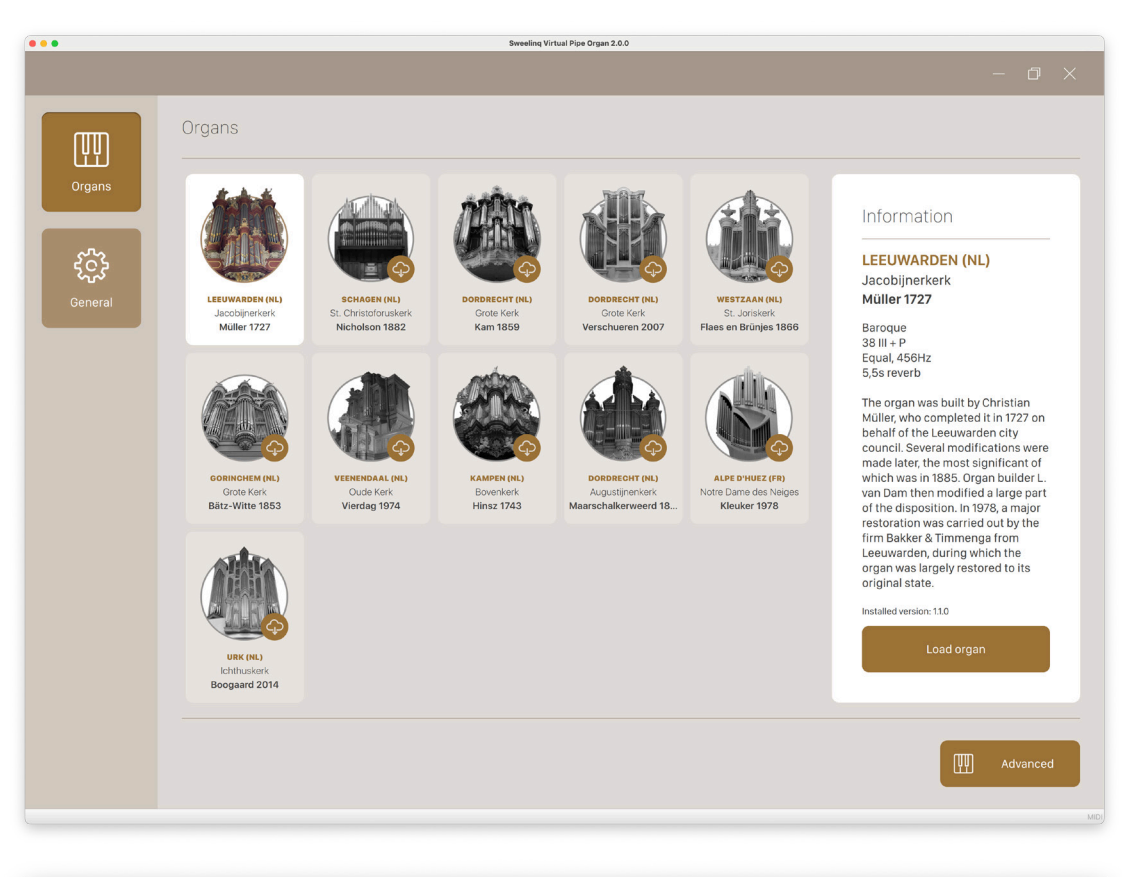

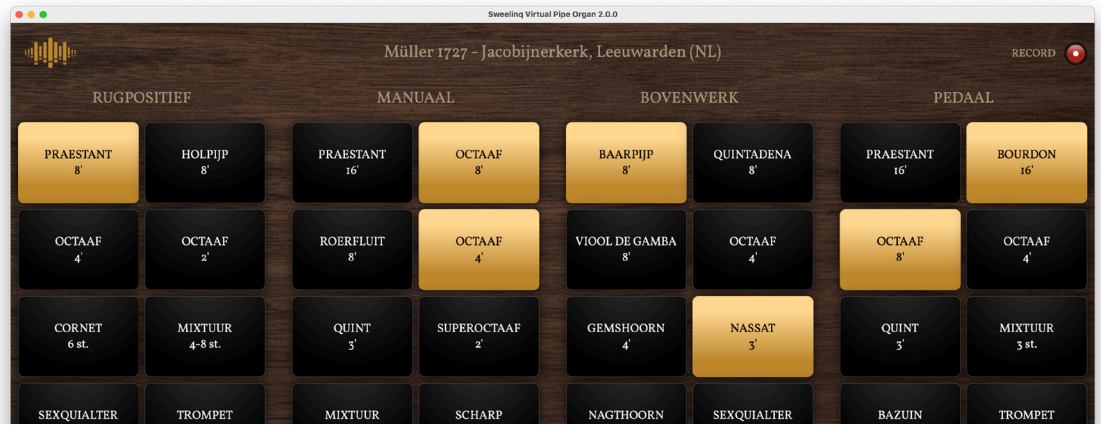

After the organ is loaded, it is ready to play immediately!

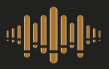